## Копирование всех файлов

Все видео или фотографии, записанные на данный аппарат, будут скопированы.

Вы также можете выбрать и скопировать только видео или фотографии, которые никогда прежде не копировались.

Выберите режим видео или фото.

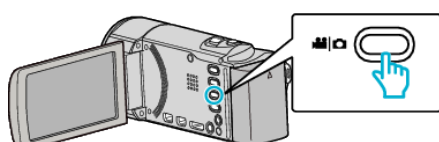

2 Нажмите "СОЗДАТЬ ИЗ ВСЕГО" (видео) или "СОХРАНИТЬ ВСЕ" (фото).

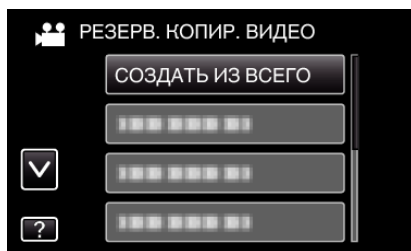

3 Нажмите на носитель для копирования.

|                    | СОЗДАТЬ ИЗ ВСЕГО<br>ВЫБИРАЕТ НОСИТЕЛЯ ДЛЯ<br>РЕЗЕРВНОГО КОПИРОВАНИЯ |          |  |
|--------------------|---------------------------------------------------------------------|----------|--|
|                    | ВСТРОЕННАЯ ПАМЯТЬ                                                   | SD-KAPTA |  |
| (GZ-HM6            | 50/GZ-HM670)                                                        |          |  |
| 🚔 СОЗДАТЬ ИЗ ВСЕГО |                                                                     |          |  |
|                    | ВЫБИРАЕТ НОСИТЕЛЯ ДЛЯ<br>РЕЗЕРВНОГО КОПИРОВАНИЯ                     |          |  |

|                             | СЛОТ А | СЛОТ В |  |  |
|-----------------------------|--------|--------|--|--|
| (                           | ?      |        |  |  |
| (GZ-HM445/GZ-HM448)         |        |        |  |  |
| Нажмите на желаемый способ. |        |        |  |  |

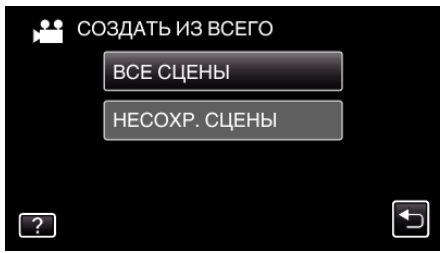

• "ВСЕ СЦЕНЫ" (видео) / "ВСЕ СНИМКИ" (фото):

Все видео или фотографии на аппарате будут скопированы. • "НЕСОХР. СЦЕНЫ" (видео) / "НЕСОХРАНЕННЫЕ СНИМКИ"

(фото):

Видео или фотографии, которые никогда не копировались, будут автоматически выбраны и скопированы.

5 Нажмите "ВЫПОЛНИТЬ".

Δ

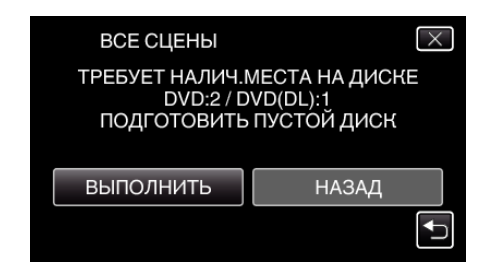

- Отобразится количество дисков, необходимое для копирования файлов.
  Подготовьте нужное количество дисков.
- 6 Нажмите "ДА" или "НЕТ". (только режим 🕮)

| ВСЕ СЦЕНЫ                                                              | $\times$ |  |  |
|------------------------------------------------------------------------|----------|--|--|
| ВЫ ХОТИТЕ СОЗДАТЬ<br>АВТОМАТИЧЕСКИЙ ЗАГОЛОВОК В<br>ГЛАВНОМ МЕНЮ ДИСКА? |          |  |  |
| ДА                                                                     | HET      |  |  |
|                                                                        |          |  |  |

- Когда выбрано "ДА", видео с одинаковыми датами записи отображаются по группам.
- Когда выбрано "НЕТ", видео отображаются по датам записи.
- 7 Нажмите "ВЫПОЛНИТЬ".

| ВСЕ СЦЕНЫ                     |        |  |  |  |
|-------------------------------|--------|--|--|--|
| ОСТАЛОСЬ<br>DVD 2<br>DVD(DL)1 |        |  |  |  |
| выполнить                     | OTMEHA |  |  |  |
|                               |        |  |  |  |

- Когда появится сообщение "ВСТАВЬТЕ СЛЕДУЮЩИЙ ДИСК", смените диск.
- 8 По завершении копирования нажмите "OK".

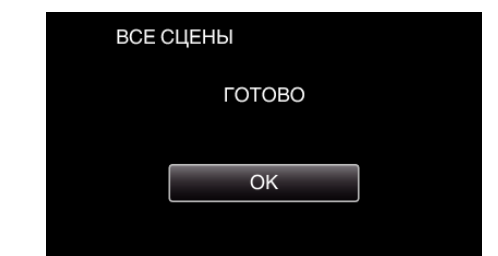

9 Для выключения питания камеры и отключения USB-кабеля нажмите кнопку Ф и удерживайте ее более 2 секунд.

## ПРЕДУПРЕЖДЕНИЕ : -

- Не выключайте питание и не отключайте USB-кабель до тех пор, пока копирование не будет завершено.
- Файлы, не отображаемые на экране указателя во время воспроизведения, не будут скопированы.

## ПРИМЕЧАНИЕ : -

• Чтобы проверить созданный диск, см. ""Воспроизведение с помощью внешнего дисковода Blu-ray" (Гез стр. 0)".